# How to use the label printer P-touch P750W

#### Why to use the label printer?

- Label tubes or vials with samples (if you need to label 100 samples it makes your life much easier).
- Label cryo boxes for the -80 freezer.
- If your handwriting is very abstract or if only you can understand it, it might be nice to use labels so everyone can read the labels.
- The permanent marker can wipe off or blur after some time. The strong adhesive tape withstands sonication, water, ice and extreme temperatures.

### How does the label printer look?

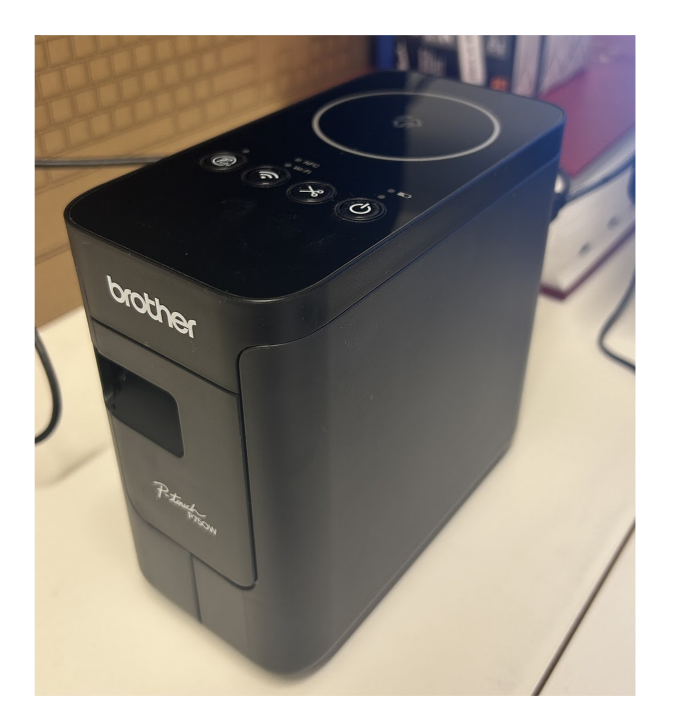

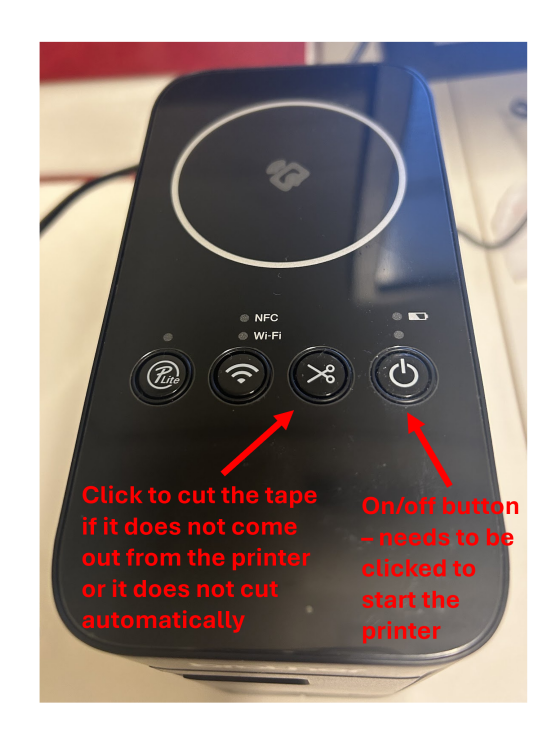

### What tape are we using?

• P-touch strong adhesive tape 24 mm or 12 mm.

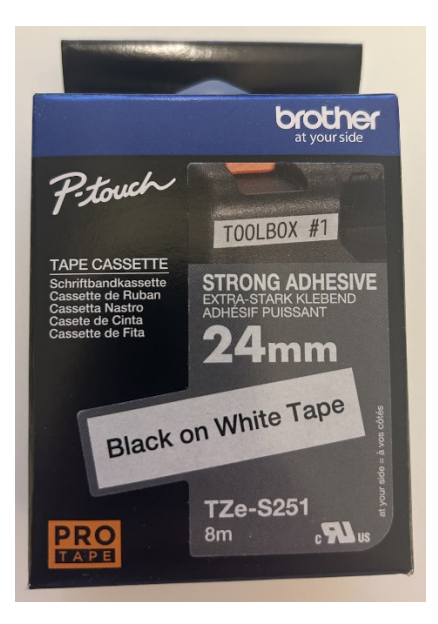

#### How to operate the label printer

• The software we are using is called **P-touch Editor 6** 

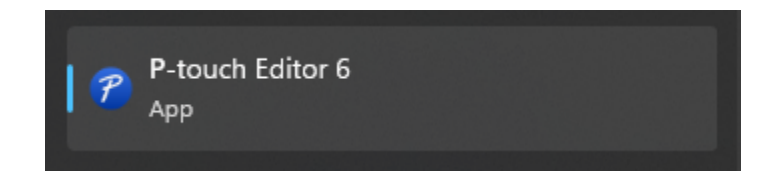

• Home screen of the software after you open it:

| Home                  |                                                       |                                               |                       | - 0           | × |
|-----------------------|-------------------------------------------------------|-----------------------------------------------|-----------------------|---------------|---|
| Brother PT-P750W      | New Label                                             | Created Labels                                |                       |               |   |
| Тор                   |                                                       |                                               | 4                     |               | Î |
| Asset Management      | + - 11                                                |                                               | A CALMON<br>HIS VOLTS | NATURAL STATE |   |
| Document Organization |                                                       |                                               |                       |               |   |
| Organization New Lab  | el Document Med<br>Organization                       | ia Address & Shipping                         | Caution               | Healthcare    |   |
| Media                 |                                                       | 999                                           |                       | ( 🗐 🌥 🌥       |   |
| Cable                 |                                                       |                                               |                       |               |   |
| Address & Shipping    |                                                       |                                               | *                     | SAMPLE        |   |
| Name Badge            |                                                       | Name Pades                                    | Simmer                | Datail        |   |
| Caution               | anagement Organization Cabi                           | e Name baoge                                  | signage               | Retail        |   |
| Signage               |                                                       |                                               |                       |               |   |
| Healthcare            | t Management                                          |                                               |                       |               |   |
| Retail                | 24 mm                                                 |                                               |                       |               |   |
| Education             | Property of :<br>SOMERSET ENGINE<br>Market (Somerset) | EERING CO.                                    |                       |               |   |
| Gifts & Greetings     | K8A2674                                               | 22                                            |                       |               |   |
| Identification        | Asset Tag                                             |                                               |                       |               |   |
| Organization (Home)   | Recommended: 24 r                                     | mm White(Flexible)/Black TZe-FX251 Visit      | Store                 |               |   |
|                       | Flexible tape (TZe-F                                  | X) is the best choice for attaching to curved | surfaces.             |               | ~ |
| Open                  |                                                       |                                               | Ci                    | reate Cancel  |   |

- On the home screen you can choose from various premade formats for labels which you can use for documents, media, cables, name badges etc.
- However, we will choose the first option: "New Label"
- After clicking this option, you will be presented with the following (next page)

|                                                                                                    | 🚱 Layout 1                                        |      |       |        |       |       |       |         |           |                                        | - 0 X              |
|----------------------------------------------------------------------------------------------------|---------------------------------------------------|------|-------|--------|-------|-------|-------|---------|-----------|----------------------------------------|--------------------|
|                                                                                                    | File Edit View Insert Format Layout Database Help |      |       |        |       |       |       |         |           |                                        |                    |
| Inter       Inter       Inter <th< td=""><td>6 <b>0</b></td><td>Т</td><td></td><td>٢</td><td></td><td>Ъ</td><td>⊞</td><td></td><td>0</td><td></td><td></td></th<>                                                                                                    | 6 <b>0</b>                                        | Т    |       | ٢      |       | Ъ     | ⊞     |         | 0         |                                        |                    |
| Note:       Image: Image:                               | Home Print                                        | Text | Frame | Symbol | Image | Shape | Table | Barcode | Date/Time | Database                               |                    |
| Image: Second Second Secon  | Y Printer     Non 0 20 40 00 100 120 140 150 1    | 100  | ,200  | ,220   | ,240  | ,290  | ,200  | ,200    | ,320      | 003, 038, 088, 084, 023, 086, 087, 086 | None Selected      |
| • Note:       • • • • • • • • • • • • • • • • • • •                                                                                                    | Brother PT-PTSOW                                  |      |       |        |       |       |       |         |           | ^                                      |                    |
| • Naki         • Naki                                                                                                    |                                                   |      |       |        |       |       |       |         |           |                                        |                    |
| Name       Name         Name       Name                                                                                                    | En g                                              |      |       |        |       |       |       |         |           |                                        |                    |
| No Objet Selected         No Copyet Selected         No Copyet Selected         No Copyet Selected         No Copyet Selected         No Copyet Selected         No Copyet Selected         No Copyet Selected         No Copyet Selected         Add tot, mage en more                                                                                                    |                                                   |      |       |        |       |       |       |         |           |                                        |                    |
| Image: Image:                      | Print Media                                       |      |       |        |       |       |       |         |           |                                        |                    |
| ac       a         Conclusion       a         ac basis       a         Totaph       a         Totaph       a         Actoa       a         Actoa       a                                                                                                    | 24 nm •                                           |      |       |        |       |       |       |         |           |                                        |                    |
| Image: Second second second                      | ABC -                                             |      |       |        |       |       |       |         |           |                                        |                    |
| Imple       Imple         Imple       Imple         Im                                                                                                    | Check Media                                       |      |       |        |       |       |       |         |           |                                        |                    |
| Image: Image:                      |                                                   |      |       |        |       |       |       |         |           |                                        |                    |
| I comp       I         I comp       I         I comp       I <tdi comp<="" td="">       I      &lt;</tdi>                                                                                                    |                                                   |      |       |        |       |       |       |         |           |                                        |                    |
| Magin     Image: Second second s                 | Fix Length                                        |      |       |        |       |       |       |         |           |                                        |                    |
| 2       m         • Obstade       1         • Dender       1         • No Object Selected       Addet may of more         • No       1         • No       1         • No       <                                                                                                    | Margin                                            |      |       |        |       |       |       |         |           |                                        |                    |
|                                                                                                    | 2 mm (2)                                          |      |       |        |       |       |       |         |           |                                        |                    |
| Containe     Containe     Containe |                                                   |      |       |        |       |       |       |         |           |                                        |                    |
| No Object Selected Add test, reage and nore                                                                                                    | Orientation     P     Orientation                 |      |       |        |       |       |       |         |           |                                        |                    |
|                                                                                                    | Portrait                                          |      |       |        |       |       |       |         |           |                                        | No Object Selected |
|                                                                                                    |                                                   |      |       |        |       |       |       |         |           |                                        |                    |
|                                                                                                    |                                                   |      |       |        |       |       |       |         |           |                                        |                    |
|                                                                                                    | 2                                                 |      |       |        |       |       |       |         |           |                                        |                    |
|                                                                                                    |                                                   |      |       |        |       |       |       |         |           |                                        |                    |
|                                                                                                    |                                                   |      |       |        |       |       |       |         |           |                                        |                    |
|                                                                                                    |                                                   |      |       |        |       |       |       |         |           |                                        |                    |
|                                                                                                    | 8                                                 |      |       |        |       |       |       |         |           |                                        |                    |
|                                                                                                    |                                                   |      |       |        |       |       |       |         |           |                                        |                    |
|                                                                                                    | 200                                               |      |       |        |       |       |       |         |           |                                        |                    |
|                                                                                                    |                                                   |      |       |        |       |       |       |         |           |                                        |                    |
|                                                                                                    |                                                   |      |       |        |       |       |       |         |           |                                        |                    |
|                                                                                                    |                                                   |      |       |        |       |       |       |         |           |                                        |                    |
|                                                                                                    | R .                                               |      |       |        |       |       |       |         |           |                                        |                    |
|                                                                                                    |                                                   |      |       |        |       |       |       |         |           |                                        |                    |
|                                                                                                    | 著                                                 |      |       |        |       |       |       |         |           | - 100 % +                              |                    |

• Here is the description of the functions:

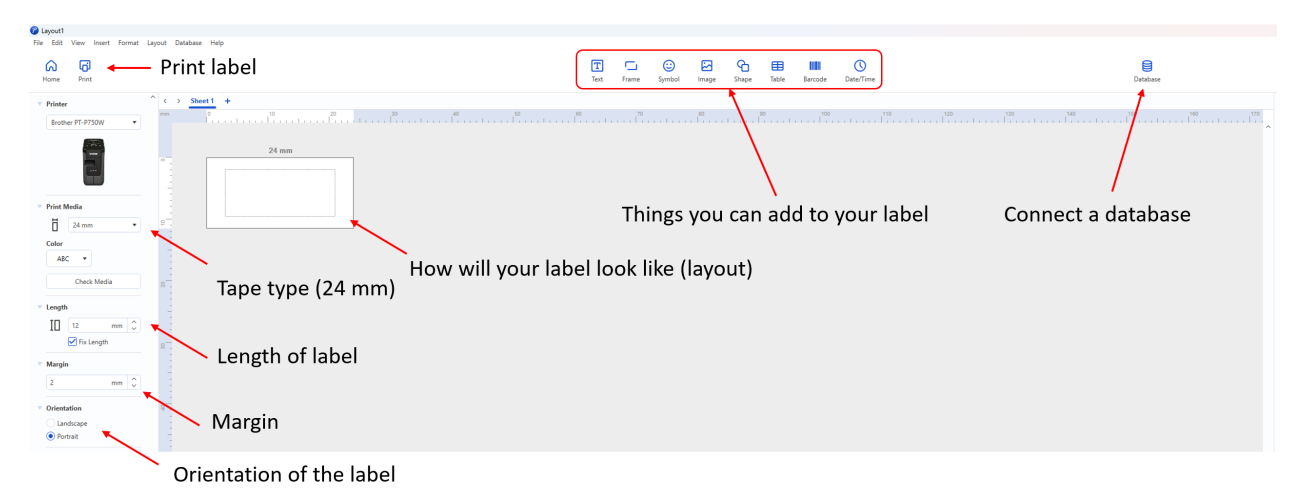

• Sometimes the overview will be zoomed out and you will have to zoom in (right bottom of the interface).

# How to print a simple label (one or small number of labels)

• You can simply write any label yourself using the text function

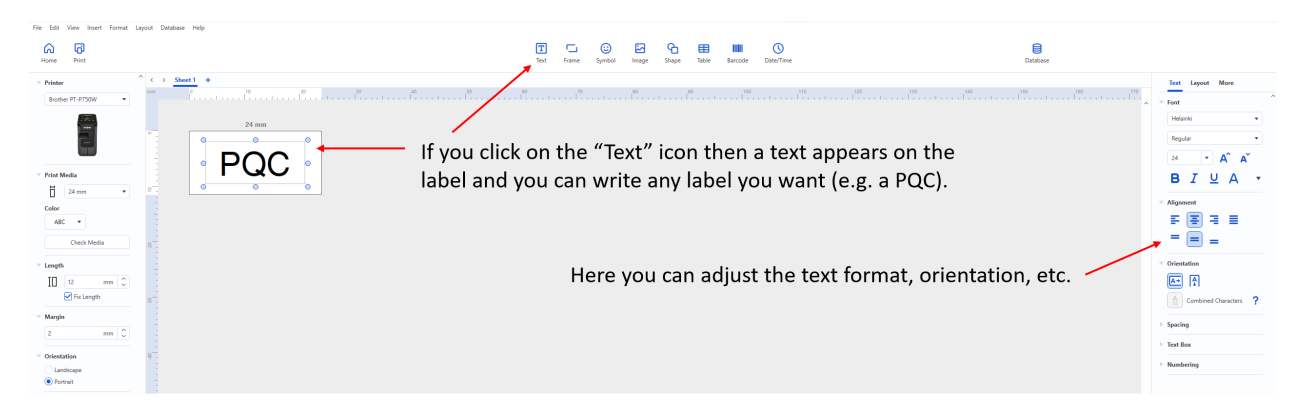

• For typical labels for tubes or vials I would recommend using 10 mm length (or more if you will use more lines of text).

| Print 2                               |   |   |         | - 0                                                       | ×   |
|---------------------------------------|---|---|---------|-----------------------------------------------------------|-----|
| Printer<br>Brother PT-P750W<br>Copies | ^ | 1 | 5179 IH |                                                           |     |
| ↓ ↓                                   |   |   |         | Overview of the labels which will be print                | ted |
| itandard 180 × 180 dpi 🔹              |   |   |         |                                                           |     |
| ABC ABC ABC                           | - |   |         | - Overview of how the labels will be printed              |     |
| Auto Cut                              |   |   | - Ti    | icking this option will automatically cut each label      |     |
| ] Half Cut                            |   |   | Ti      | icking this option will only half cut the label (only the | top |
| Special Tape(No Cut)<br>Mirror Print  |   |   | Ti      | ick this if you will be printing more labels              |     |
| etailed Settings                      | ~ |   |         | Number of labels: 1 Print Cancel                          |     |

• Then you can click "print" and this selection will open:

- After clicking print again, your label will be printed
- If the label does not come out of the label printer, you have to click the scissors button on the physical printer, which will cut the label and spit it out.

# How to print a sequence of labels (large sequence of labels, e.g. samples for a project)

- To print a sequence of labels, you will need to create a database.
- Database is a simple Excel file with one or more columns.
- Example of a simple one-column database (excel file):

|    | А                |
|----|------------------|
| 1  | ID               |
| 2  | Water            |
| 3  | Processing blank |
| 4  | Patient1         |
| 5  | Patient2         |
| 6  | Patient3         |
| 7  | Patient4         |
| 8  | Patient5         |
| 9  | Control1         |
| 10 | Control2         |
| 11 | Control3         |
| 12 | Control4         |
| 13 | Control5         |
| 14 | PQC1             |
| 15 | PQC2             |
| 16 | PQC3             |
| 17 | PQC4             |
| 18 | PQC5             |
|    |                  |

• Example of a multiple-column database (excel file):

|    | А                      | В      | С        | D            |
|----|------------------------|--------|----------|--------------|
| 1  | ID                     | с      | date     | who          |
| 2  | Trimethylamine         | 10 mM  | 2.12.24  | BP           |
| 3  | Trimethylamine         | 5 uM   | 2.12.24  | Healthy      |
| 4  | Trimethylamine         | 20 uM  | 2.12.24  | Healthy      |
| 5  | Trimethylamine         | 50 uM  | 2.12.24  | Pathological |
| 6  | Trimethylamine         | 200 uM | 2.12.24  | Pathological |
| 7  | Trimethylamine         | 10 mM  | 2.12.24  | BP           |
| 8  | Trimethylamine N-oxide | 10 mM  | 12.02.25 | BP           |
| 9  | γ-Butyrobetaine        | 10 mM  | 12.02.25 | BP           |
| 10 | L-(+)-Ergothioneine    | 10 mM  | 12.02.25 | BP           |
| 11 | Dimethylamine          | 20 mM  | 12.02.25 | BP           |
| 12 | Methylamine            | 20 mM  | 12.02.25 | BP           |
| 13 | N,N-Dimethylglycine    | 10 mM  | 12.02.25 | BP           |
| 14 | Crotonobetaine         | 10 mM  | 12.02.25 | BP           |
| 15 | Trimethylamine         | 100 uM | 12.02.25 | BP           |
| 16 | Trimethylamine N-oxide | 100 uM | 12.02.25 | BP           |
| 17 | Butyrobetaine          | 100 uM | 12.02.25 | BP           |
| 18 | L-(+)-Ergothioneine    | 100 uM | 12.02.25 | BP           |
| 19 | Dimethylamine          | 100 uM | 12.02.25 | BP           |
| 20 | Methylamine            | 100 uM | 12.02.25 | BP           |
| 21 | N,N-Dimethylglycine    | 100 uM | 12.02.25 | BP           |
| 22 | Crotonobetaine         | 100 uM | 12.02.25 | BP           |
| 23 |                        | 100 uM | 12.02.25 | BP           |

• How to import a database:

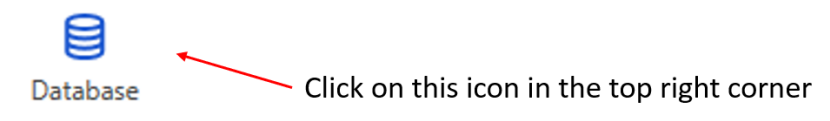

• Then this selection will open:

| Create labels with text and barcodes using the data from other files. | → AAA<br>BBB<br>CCC |
|-----------------------------------------------------------------------|---------------------|
| File                                                                  |                     |
| uds, udsv, udsm, ucsv, ubt                                            | Browse              |
| Preview                                                               |                     |
| Ŧ                                                                     |                     |
|                                                                       |                     |
|                                                                       |                     |
|                                                                       |                     |
|                                                                       |                     |
|                                                                       |                     |
| Header Row Contains Field Names                                       |                     |
|                                                                       |                     |
|                                                                       |                     |
|                                                                       |                     |

• Click on browse and choose your excel file:

| C:\U  | sers\metab\Downloa | ds\Labels.xls |         | Brows        | se |  |   |
|-------|--------------------|---------------|---------|--------------|----|--|---|
| revie | :w                 |               |         |              |    |  |   |
| Labe  | ls                 | •             |         |              |    |  |   |
|       | ID                 | c             | date    | who          |    |  |   |
| 1     | Trimethylamine     | 10 mM         | 2.12.24 | BP           |    |  | 1 |
| 2     | Trimethylamine     | 5 uM          | 2.12.24 | Healthy      |    |  |   |
| 3     | Trimethylamine     | 20 uM         | 2.12.24 | Healthy      |    |  |   |
| 4     | Trimethylamine     | 50 uM         | 2.12.24 | Pathological |    |  |   |
| 5     | Trimethylamine     | 200 uM        | 2 12 24 | Pathological |    |  | ~ |

- If the first row in your table is used for headers then tick the box.
- After you click Ok, your database will be linked:

| Home Print         |           |                        |        |          |              |
|--------------------|-----------|------------------------|--------|----------|--------------|
| Printer            | < :       | Sheet 1 +              |        |          |              |
| Brother PT-P750W 🔹 | mm        | l' i i i i i i         | 10     | 1        | 20           |
|                    | •         |                        | 2      | 4 mm     |              |
| V Print Media      | -         |                        |        |          |              |
| 🚺 24 mm 🔹          |           | L                      |        |          |              |
| Color              | 9         | L                      |        |          |              |
| ABC 💌              | -         |                        |        |          |              |
| Check Media        | -         |                        |        |          |              |
| ▼ Length           | <<br>Labe | els.xlsx Labels        | •      |          |              |
| Fix Length         |           | ID                     | c      | date     | who          |
|                    | 1         | Trimethylamine         | 10 mM  | 2.12.24  | BP           |
| Margin             | 2         | Trimethylamine         | 5 uM   | 2.12.24  | Healthy      |
| 2 mm 🗘             | 3         | Trimethylamine         | 20 uM  | 2.12.24  | Healthy      |
| Orientation        | 4         | Trimethylamine         | 50 uM  | 2.12.24  | Pathological |
|                    | 5         | Trimethylamine         | 200 uM | 2.12.24  | Pathological |
| Portrait           | 6         | Trimethylamine         | 10 mM  | 2.12.24  | BP           |
| <u> </u>           | 7         | Trimethylamine N-oxide | 10 mM  | 12.02.25 | BP           |

• Now you can just drag the column header into the space of the label:

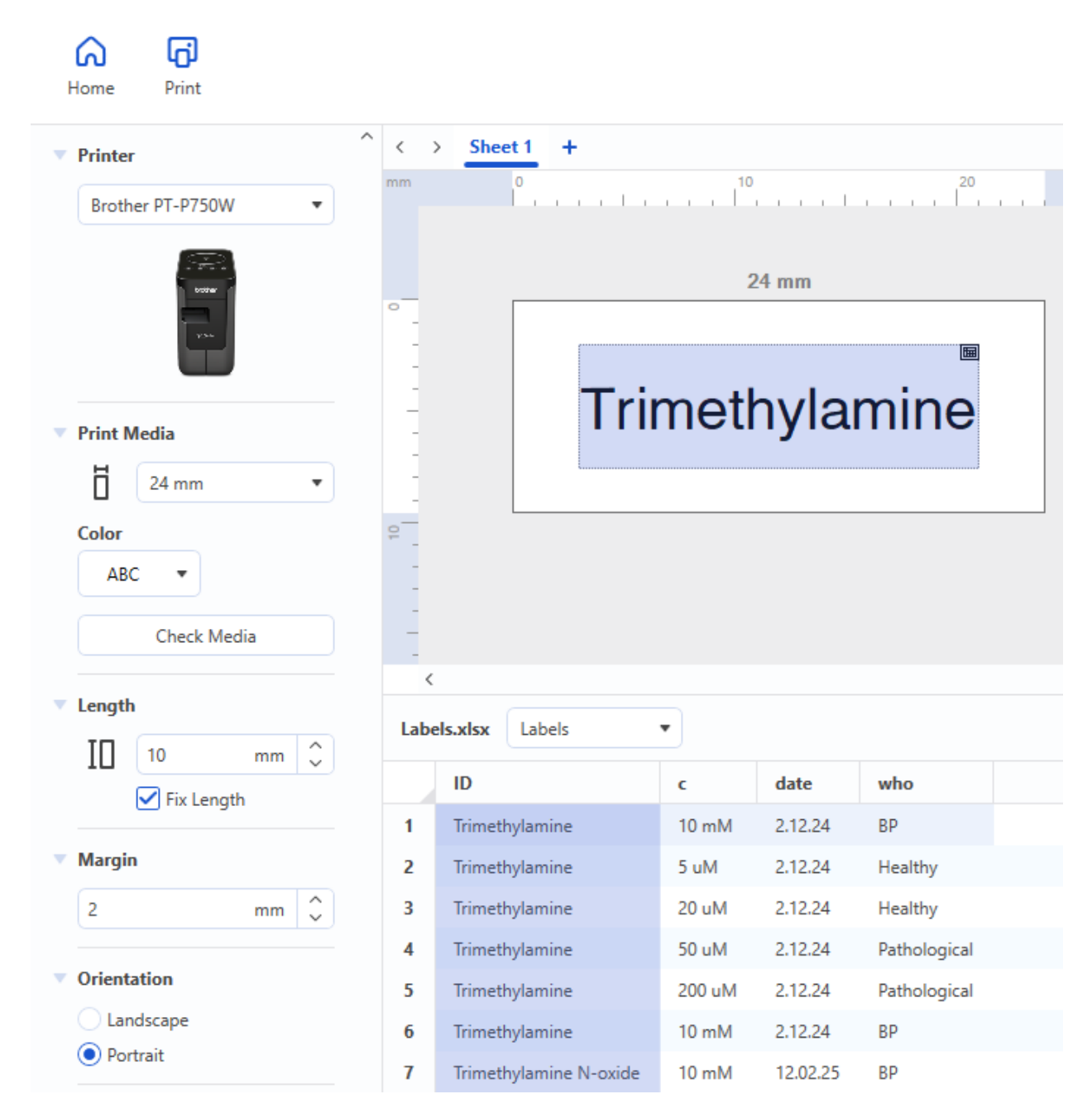

- Now you can click through the different rows in your database to see how the text will be placed in your labels.
- You can also drag another column header and create a combined label which will change the text in all columns you want at once:

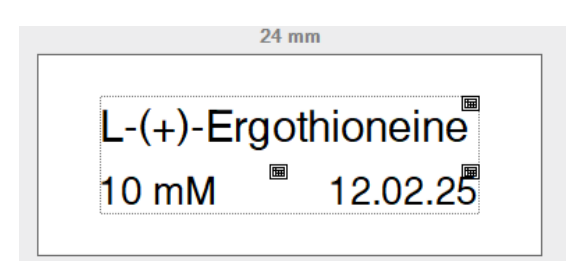

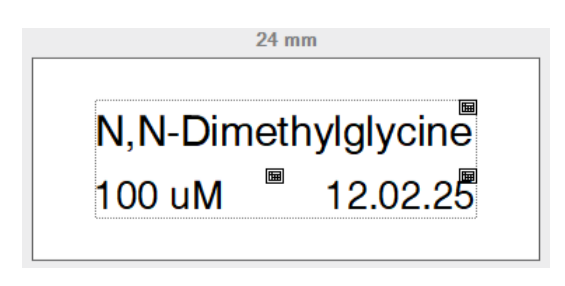

• Now you can print all the labels in a sequence by clicking at print:

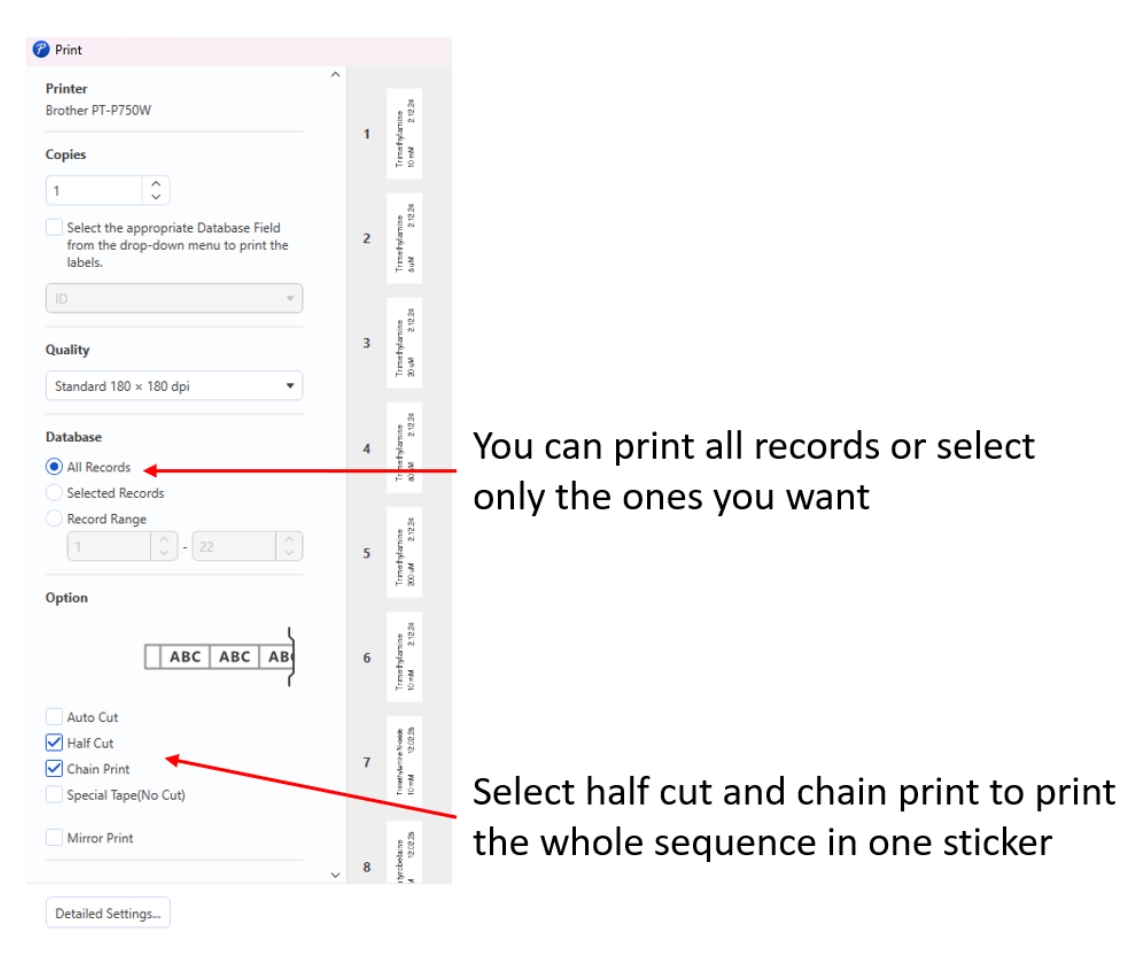

- Click print.
- If the sticker is stuck in the printer after printing, click the scissors button on the physical printer to cut it.
- You did it! Congratulations!

#### What to do when the tape runs out and you need to exchange it?

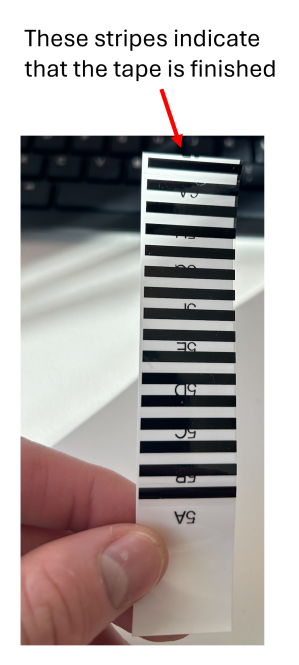

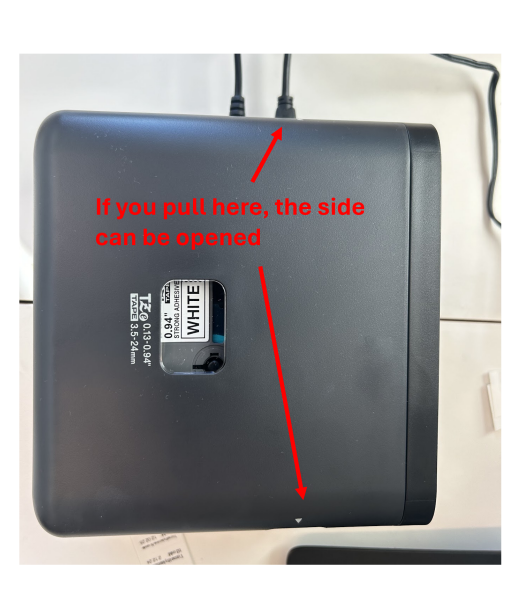

Take out the old tape and place in the new one

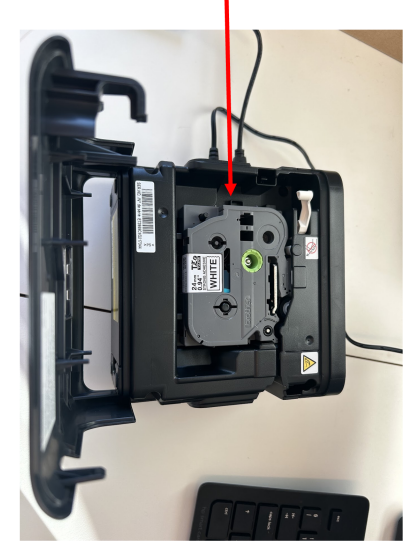